Here's how to set up your alumni email account on your iPhone.

1.) Go to Settings and tap Mail. (In iOS 18 go to Settings->Apps->Mail)

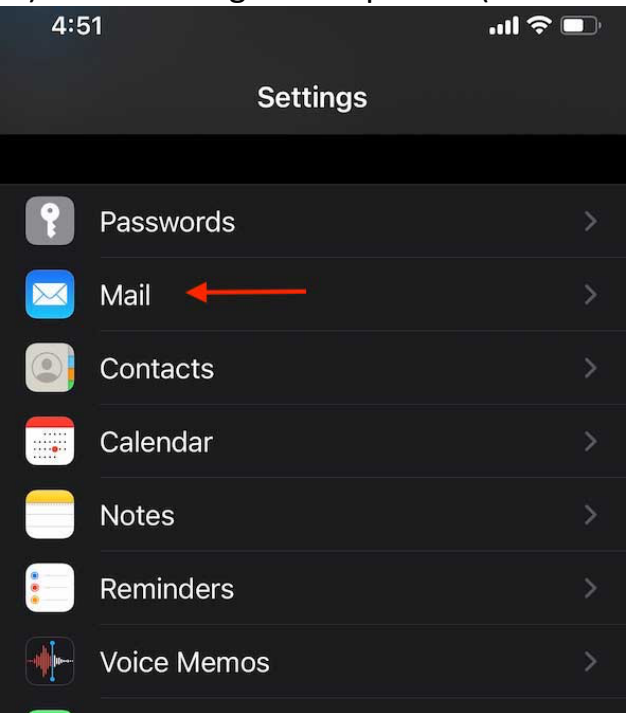

## 2.) Tap Accounts (or Mail Accounts in iOS18).

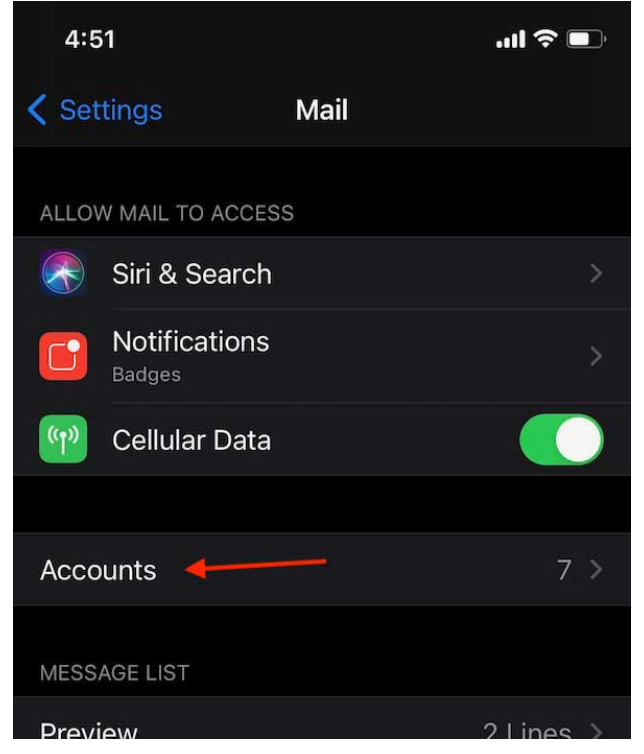

## 3.) Tap Add Account

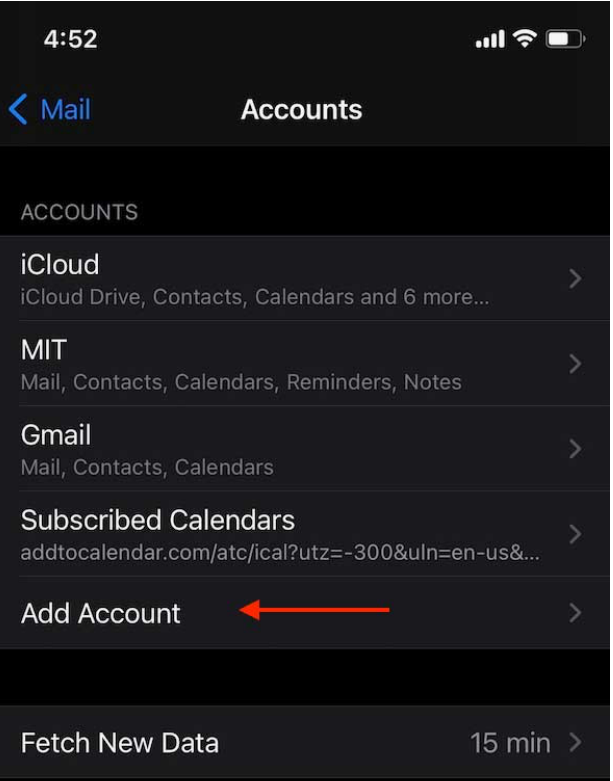

## 4.) Choose Microsoft Exchange.

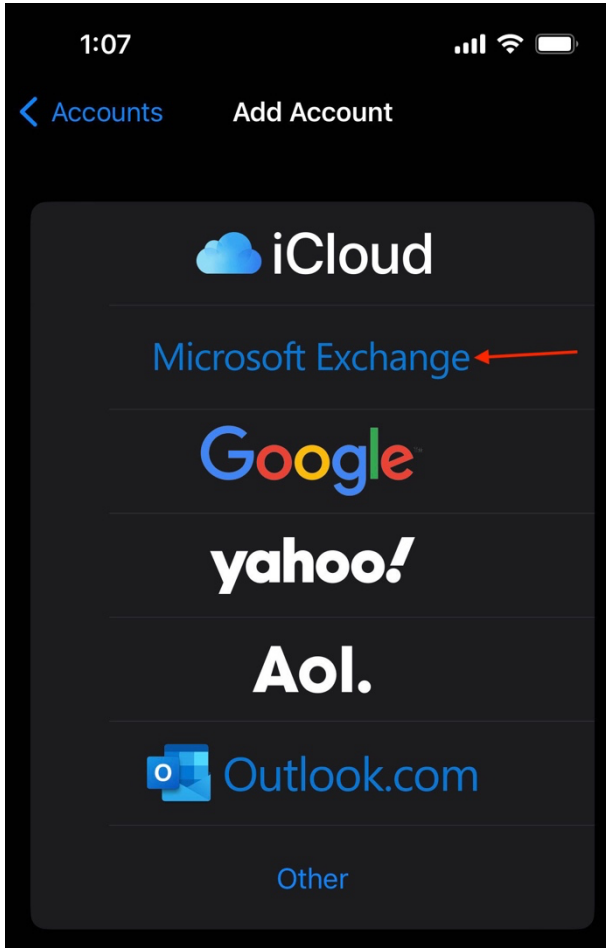

5.) Enter your @alum.mit.edu email address, add a description, tap Next, and tap Sign in (not Configure Manually).

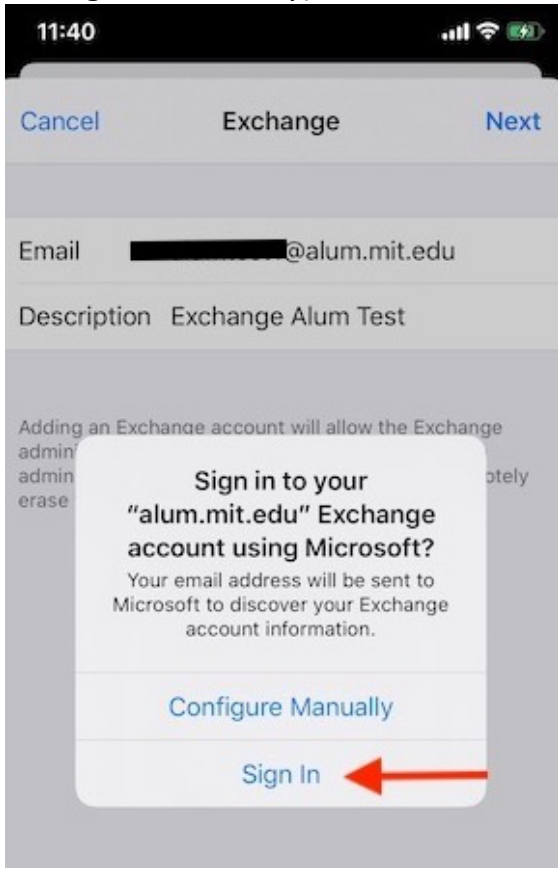

CONTINUE TO NEXT PAGE...

6.) Enter your alumni username (excluding @alum.mit.edu) and password on the MIT Touchstone prompt and tap login.

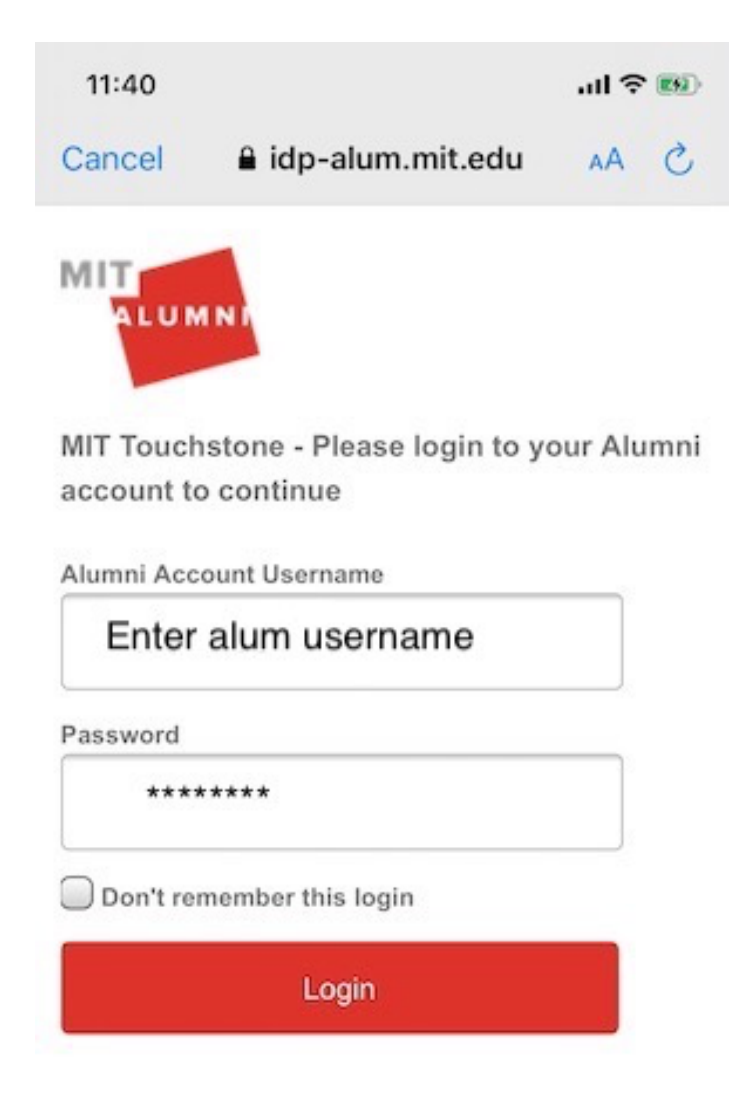

CONTINUE TO NEXT PAGE...

7.) At this point you might run into this screen:

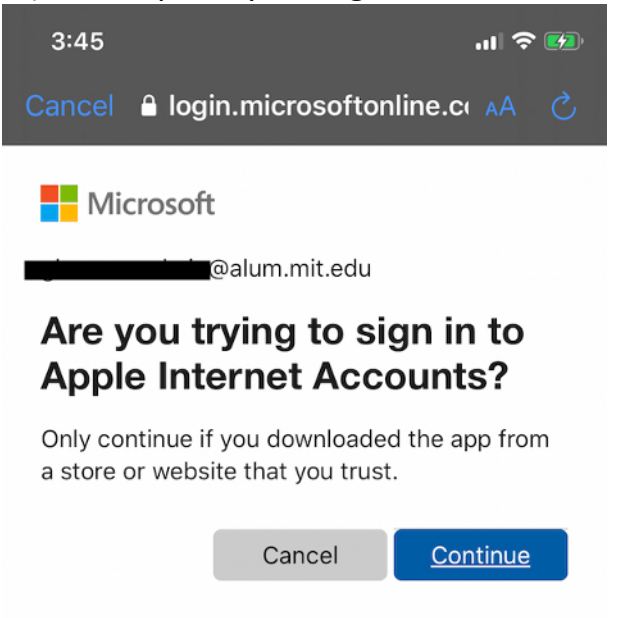

... if so, you can safely click Continue and your account should be set up.